9

11.

Graphique

# **1. CREER UN GRAPHIQUE**

## Créer un graphique

- Cliquer l'onglet : Insertion
- Cliquer l'outil : Graphique
- Cliquer le type de graphique (à gauche) puis le sous-type (à droite) à créer

| Insérer un graphique | 8 ×                                           |
|----------------------|-----------------------------------------------|
| Dia Modèles          | Histogramme                                   |
| Histogramme          |                                               |
| 🖄 Courbes            |                                               |
| Secteurs             |                                               |
| E Barres             |                                               |
| Aires                |                                               |
| Nuage de points (XY) | AA AA AA                                      |
| Boursier             |                                               |
| 🗑 Surface            | Courbes                                       |
| Anneau               |                                               |
| St Bulles            |                                               |
| 🙊 Radar              | Secteurs                                      |
|                      |                                               |
| Gérer les modèles    | Qéfinir comme graphique par défaut OK Annuler |

- Cliquer : OK
  - => Un graphique par défaut est tracé à partir d'un tableau prédéfini.
- Remplacer les données du tableau prédéfini par vos données personnelles le graphique est automatiquement mis à jour

# Modifier le type du graphique

- Cliquer l'onglet ; Création de la zone : Outils de graphique
- Cliquer l'outil : Modifier le type de graphique
- Cliquer le type de graphique (à gauche) puis le sous-type (à droite)

# 2. MODIFIER UN GRAPHIQUE

## Activer le graphique

- Cliquer le graphique

### Taille du graphique

- Cliquer/glisser une poignée d'angle de taille

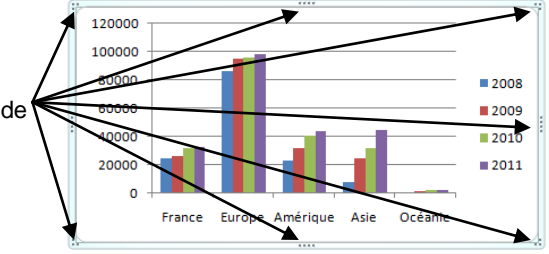

# Position et habillage du graphique

- Cliquer l'onglet : Mise en forme de la zone : Outils de graphique
- Cliquer l'outil Habillage du texter, sélectionner l'habillage désiré puis positionner par cliqué/glissé de la bordure, le graphique à l'endroit souhaité

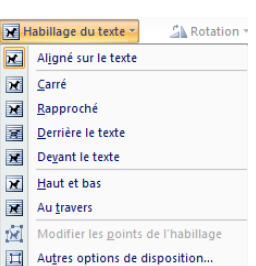

)¥**⊀**@%≌0%⊑@₽9

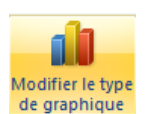

Cliquez pour ajouter des commentaires C :: 7 4

45 .

49

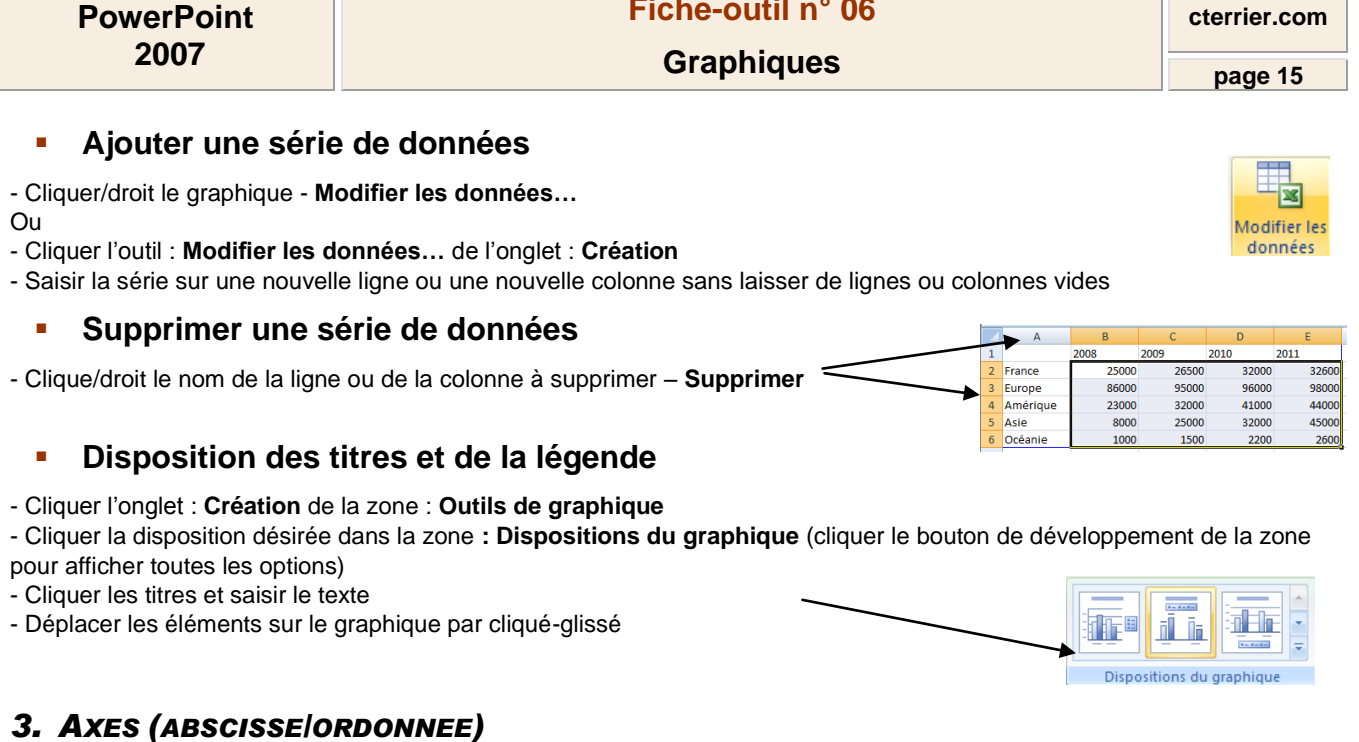

Effacer un axe

- Cliquer l'axe - [Suppr]

#### Paramétrer un axe

- Cliquer l'outil : Axes de l'onglet : Disposition et paramétrer l'axe désiré Ou

- Cliquer/droit l'axe à paramétrer - Mise en forme de l'axe...

- Sélectionner à gauche le bouton de l'élément à modifier
- Faire les modifications désirées dans la zone de droite
- Cliquer : Fermer

# 4. QUADRILLAGE

### Ajouter un quadrillage

- Cliquer l'outil : Quadrillage de l'onglet : Disposition et paramétrer le quadrillage désiré

### Paramétrer un quadrillage

- Cliquer/droit le quadrillage Format du quadrillage
- Sélectionner à gauche le bouton de l'élément à modifier
- Faire les modifications désirées dans la zone de droite
- Cliquer : Fermer

### Supprimer un quadrillage

- Cliquer le quadrillage à supprimer - [Suppr]

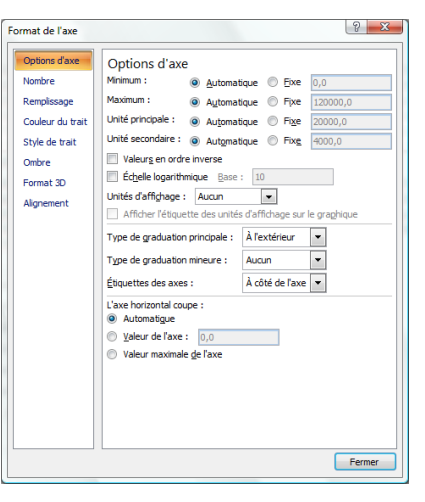

din

dh.

њ

Quadrillage

Axe horizontal principal

Axe vertical principal

Zone de

traçage \*

►

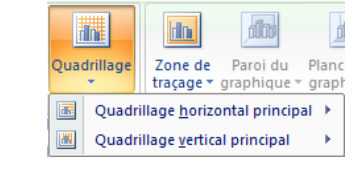

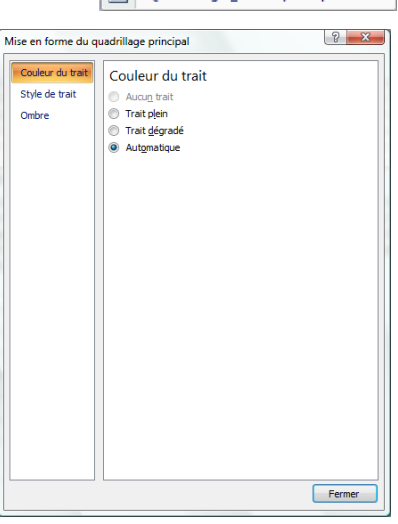

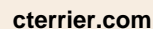

Fiche-outil n° 06

# Ajouter des étiquettes de données

- Cliquer la série de données pour laquelle afficher les étiquettes

- Cliquer l'outil : Étiquettes de données de l'onglet : Disposition et sélectionner la position des étiquettes sur le graphique

Ou

- Cliquer/droit la série pour laquelle afficher les étiquettes
- Cliquer : Ajouter des étiquettes de données
- Déplacer les étiquettes par la procédure précédente ou par cliqué-glissé

# 6. BORDURES ET COULEURS DES AIRES

- Cliquer la série à paramétrer
- Cliquer l'onglet : Mise en forme puis cliquer les outils désirés

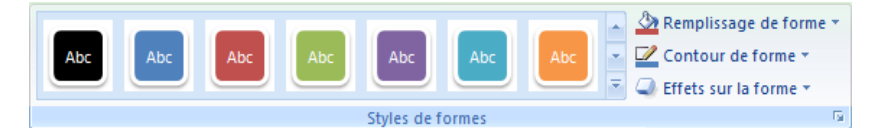

Ou

- Cliquer/droit la série à paramétrer Mettre en forme des séries de données...
- Sélectionner à gauche le bouton de l'élément à modifier
- Faire les modifications désirées dans la zone de droite
- Cliquer : Fermer

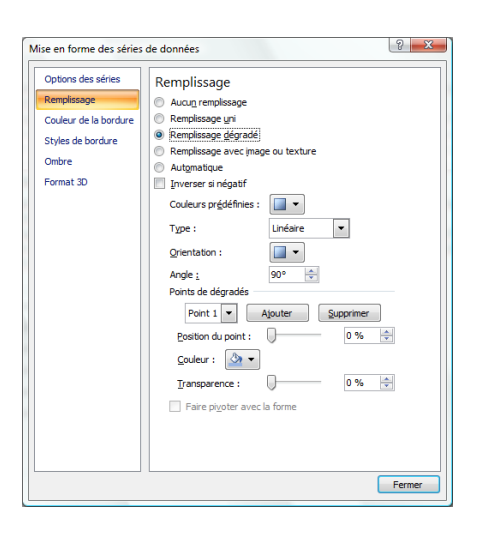

| rî îş | Aucun<br>Désactiver les étiquettes de données pour la sélection    |
|-------|--------------------------------------------------------------------|
| d Re  | Centrer<br>Afficher les étiquettes de données et centrer sur le ou |

Axes Quadrillage Zone de Par tracage grap

Table de

tiquettes de

-1 TH

- Afficher les étiquettes de données et centrer sur le ou les points de données Bord intérieur Afficher les étiquettes de données et les placer à l'intérieur de l'extrémité du ou des points de données Afficher les étiquettes de données et les placer à l'intérieur de la base du ou des points de données Bord extérieur Afficher les étiquettes de données et les placer à l'extérieur de le connées et les placer à l'extérieur de l'extrémité du ou des points de données d Di
- rî î î
- Autres options d'étiquettes de données...